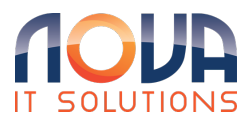

Knowledgebase > Microsoft 365 > Outlook > Change the From Address in Outlook

Change the From Address in Outlook

Roland Nowak - 2025-04-14 - Outlook

Switch between Email Addresses - Change the From Address

- Firstly, open Outlook.
- Now click on "New Email."
- Select the tab called "Options."
- Where it says "Show fields," click on the option for "From."
- A new field called "From" will show up; click on the drop-down next.
- Select the option for "Other email address."
- Now click on "From" again.
- Select one of your email addresses and then click on "OK."
- Finally, click on "OK."